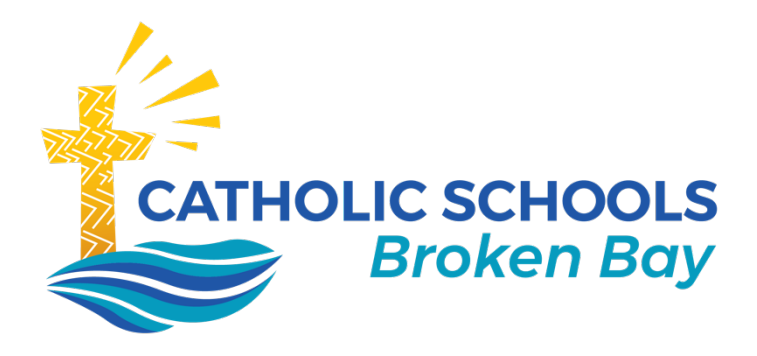

# How to enrol a Windows device - BYOD

October 2023 | v.03

**CATHOLIC SCHOOLS BROKEN BAY** 

Caroline Chisholm Centre Building 2, 423 Pennant Hills Road, Pennant Hills, NSW 2120 | PO BOX 967 Pennant Hills NSW 1715 02 9847 0000 | csodbb.catholic.edu.au | cso@dbb.catholic.edu.au

## Contents

| Introduction                                                                                                | 2                        |
|----------------------------------------------------------------------------------------------------|--------------------------|
| Pre-requisites                                                                                              | 2                        |
| Procedure                                                                                                   | 2                        |
| For existing students                                                                                       | 2                        |
|                                                                                                    |                          |
| For New students Error! Bookmark I                                                                          | not defined.             |
| For New studentsError! Bookmark IStep 1 - Download the Company Portal                                       | <b>not defined.</b><br>5 |
| For New studentsError! Bookmark IStep 1 - Download the Company PortalStep 2 - Sign-in to the Company Portal | not defined.<br>5<br>5   |

## Introduction

The purpose of this document is to help how to enrol BYOD Windows devices into Intune.

## **Pre-requisites**

- BYOD Windows device
- Internet connection
- CSBB account credentials
- Account with administrative privileges

## Procedure

## For existing students

If you are an existing student within the Diocese of Broken Bay – **Proceed** to <u>Step 1</u> of the enrolment process.

## For New students

If you are a new student within the Diocese of Broken Bay – *please* complete the following before proceeding to step 1.

Firstly, you will need to create a new password before you can enrol your BYOD device.

Open this link on any device that has an internet connection; https://account.activedirectory.windowsazure.com/ChangePassword.aspx

Type in your School email address. The format will be: <u>firstname.surname@dbb.catholic.edu.au</u> and click on **Next** 

| Microsoft                    |           |
|------------------------------|-----------|
| Sign in                      |           |
| firstname.surname@dbb.cathol | ic.edu.au |
| No account? Create one!      |           |
| Can't access your account?   |           |
|                              | Next      |
|                              |           |

*Important: If you are a new student within the Diocese of Broken Bay, to Sign in, your temporary password will be your date of birth, using the format ddmmyyyy.* 

*Eg: If you were born on the 5<sup>th</sup> October 2013, then your password will be 05102013* 

Ensure your email address is spelt correctly Type in your temporary password and click on **Sign in** 

| ←           | @dbb.catholic.edu.au |
|-------------|----------------------|
| Enter p     | assword              |
| Password    |                      |
| Forgotten m | y password           |
|             | Sign in              |

Create a new password. (The "Old password" is the same as the temporary password) and click on **Submit** button.

#### Passwords:

- **must** contain at least eight characters
- **may** contain Upper and lower Case, numeric, symbols, or spaces
- **recommended** to store your password in a safe place at home and have a copy with you at school or for your teacher to store (younger students)

**Password examples:** *dog12345* or *happy38* or *Funny37*!

| User ID<br>Old password<br>Create new password<br>Confirm new password | Change p          | bassword |
|------------------------------------------------------------------------|-------------------|----------|
| User ID Old password Create new password Confirm new password          |                   |          |
| Old password Create new password Confirm new password                  | User ID           |          |
| Create new password<br>Confirm new password                            | Old password      |          |
| Confirm new password                                                   | Create new passwo | ord      |
|                                                                        | Confirm new passw | vord     |
|                                                                        |                   |          |
| Submit Cancel                                                          | Submit            | Cancel   |

Once you have created a new password, you can continue to <u>Step 1</u> below to commence the enrolment process.

## Step 1 - Download the Company Portal

- Ensure you have an internet connection on your device
- Search for the Intune Company Portal app in the Microsoft app store or
- Download the Intune Company Portal at this link: <u>https://www.microsoft.com/en-au/p/company-portal/9wzdncrfj3pz</u>

### Step 2 – Sign-in to the Company Portal

Once the Company portal has been installed:

• Launch the Company Portal application, then click Sign in

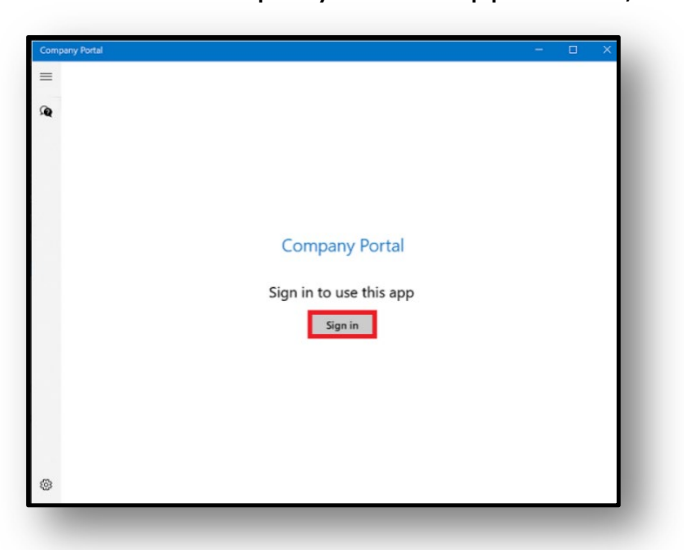

• Please Sign-in using your Catholic Schools Broken Bay email address

e.g. firstname.surname@dbb.catholic.edu.au and click Next.

| b di sus soft                  |          |
|--------------------------------|----------|
| Microsoft                      |          |
| Sign in                        |          |
| firstname.surname@dbb.catholic | c.edu.au |
| No account? Create one!        |          |
| Can't access your account?     |          |
|                                | Next     |
|                                |          |

You will then be directed to the Catholic Schools Broken Bay login

• Type in your Catholic Schools Broken Bay email address and password, then click on *Sign in* 

*Remember to use:* <u>firstname.lastname@dbb.catholic.edu.au</u>

| Diocese Of Broken Bay                 |
|---------------------------------------|
|                                       |
| Sign in                               |
| firstname.surname@dbb.catholic.edu.au |
| Password                              |
| Sign in                               |

## Step 3 - Register your device to the Broken Bay Intune environment

 Ensure there is a tick in the box to 'Allow my organisation to manage my device' and select 'OK'

**Please note:** This checkbox must be ticked in order for your device to connect to your school Wireless points. Rest assured, **<u>CSBB will not</u>** be accessing any personal data or controlling your device.

|                                                                                                    | × |
|----------------------------------------------------------------------------------------------------|---|
|                                                                                                    |   |
| Stay signed in to all your apps                                                                                                    |   |
| Windows will remember your account and automatically sign you in to your apps and websites on this device. This will reduce the number of times you are asked to login.                                              |   |
| Allow my organization to manage my device                                                                                                    |   |
| 0 Selecting this option means your administrator can install apps, control settings, and reset your device remotely. Your organization may require you to enable this option to access data and apps on this device. |   |
|                                                                                                    |   |
|                                                                                                    |   |
|                                                                                                    |   |
|                                                                                                    |   |
| No, sign in to this app only                                                                                                    |   |
| ОК                                                                                                    |   |
|                                                                                                    |   |

• Your device will now register. You may see the below image, please be patient as this image can appear for up to 1 minute.

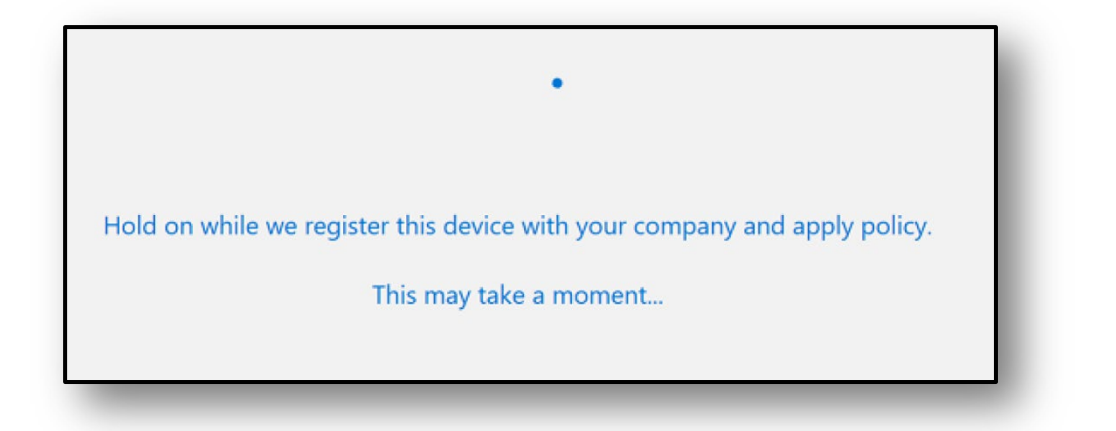

- When you see the below screen, enrolment is now complete
- Click 'Done'

## You're all set!

We've added your account successfully. You now have access to your organization's apps and services.

• Select 'Windows Devices BYOD' and select 'Done'

| Company Portal                             |                                                                                                    |
|--------------------------------------------|----------------------------------------------------------------------------------------------------|
| Company Portal<br>Portal<br>Help & support | Diocese Of Broken Bay Choose the best category for this device This category helps your IT admin provide access to company resources for this device. After setting this category, you must contact your IT admin to change it. Shared School iPad OCCCP_MacOS_Devices |
|                                            | OCCCP-ATV-Devices     SSLCWOCCCP-ATV-Devices     SSLCW Mac     SMCCW Mac     Mac Devices BYOD     iPad Devices BYOD     Android Devices BYOD     Windows Devices Corporate     Mac Devices Corporate     iPad Devices Corporate     iPad Devices Corporate             |
| Я, My profile                              | Apple TV Devices Corporate                                                                                                    |
| Settings                                   | Uone                                                                                                    |

NB. Please allow 30 minutes for the profiles to load correctly onto the device

## **Troubleshooting**

If you receive an error regarding permissions during any step, please ensure to use an account with administrative privileges.